## 内容

| 電子マネー決済                   | 2  |
|---------------------------|----|
| 直前取消                      | 5  |
| 残高照会                      | 8  |
| ログアップロード(楽天 Edy 利用の場合のみ)  | 11 |
| 処理未了時の対応                  | 14 |
| 処理未了について(決済されているか分からない場合) |    |
| 交通系 IC の場合                |    |
| nanaco の場合                |    |
| 楽天 Edy の場合                |    |
| WAON の場合                  |    |
| 前回取引確認                    | 26 |
|                           |    |

# 電子マネー決済

|    | 画面表示                                                                                                    | 動作                  |
|----|----------------------------------------------------------------------------------------------------|---------------------|
| 1. | ①       ●       ● ● ● ● ● ● ● ● ● ● ● ● ● ● ● ● ● ● ●                                                       | 「決済」を押します。          |
| 2. | ■ ● ♣ マ № 15:59<br>取消 再印刷 直近取引 その他<br>金額を入力してください                                                           | 決済金額を入力し、「確定」を押します。 |
|    | ¥0                                                                                                    |                     |
|    | 7 8 9 ←<br>4 5 6<br>1 2 3 確定                                                                                |                     |
|    | U UU<br><b>↓</b> 戻る                                                                                         |                     |
|    | <ul> <li>金額を入力してください</li> <li>¥0</li> <li>7 8 9 ←</li> <li>4 5 6</li> <li>1 2 3 確定</li> <li>0 00</li> </ul> |                     |

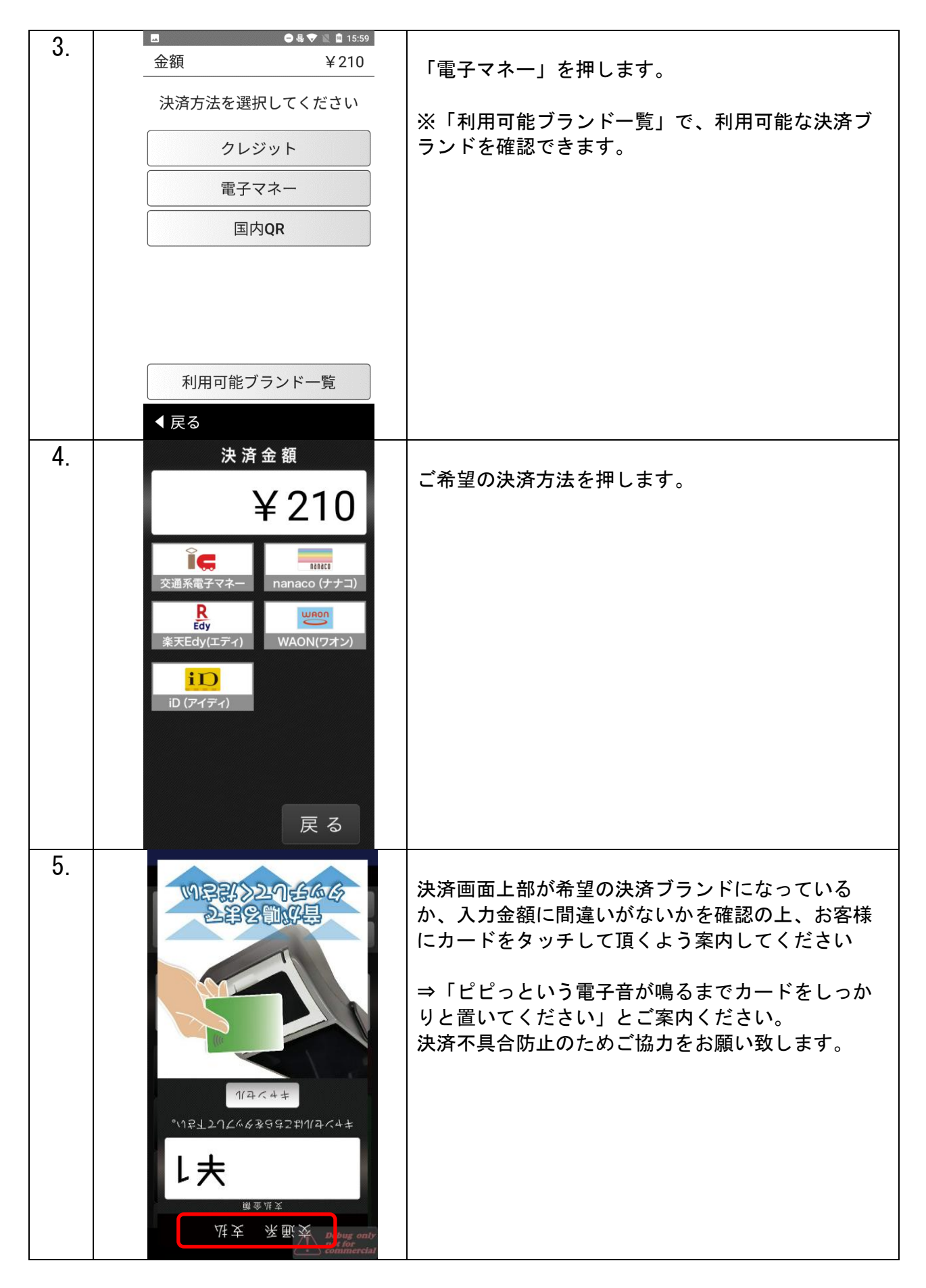

| 6. | 交通系 支払<br><sub>支払金額</sub>                                                                                                    | カードタッチ後、お客様向けに完了画面が表示され<br>ます。                         |
|----|----------------------------------------------------------------------------------------------------|--------------------------------------------------------|
|    | 交通系残高                                                                                                    | 同時にレシートが印字される<br>※複数枚レシートがある場合は、【完了】ボタンで<br>次の印字を行えます。 |
|    |                                                                                                    |                                                        |
|    | 支払が<br>完了しました                                                                                                    |                                                        |
|    | ご利用ありがとう<br>ございました                                                                                                    |                                                        |
|    |                                                                                                    |                                                        |
| 7. | □ □ ♥▲ ■ 16:26 交通系 支払                                                                                                    | 「完了」を押すとトップ画面に戻ります。                                    |
| 7. | <ul> <li>□ ● ● ▲ ■ 16:26</li> <li>交通系 支払</li> <li>決済が成功しました。</li> </ul>                                                                            | 「完了」を押すとトップ画面に戻ります。                                    |
| 7. | ■ ● ● ● ▲ 16:26<br>交通系 支払<br>決済が成功しました。<br>支払金額 ¥1                                                                                                 | 「完了」を押すとトップ画面に戻ります。                                    |
| 7. | <ul> <li>■ ●●●▲ ■ 16:26</li> <li>交通系 支払</li> <li>決済が成功しました。</li> <li>支払金額 ¥1</li> <li>ご利用日時 2019年03月15日 16:26:34</li> <li>交通系残高 ¥19,999</li> </ul> | 「完了」を押すとトップ画面に戻ります。                                    |
| 7. | ■ ●●●●●●●●●●●●●●●●●●●●●●●●●●●●●●●●●●●●                                                                                                    | 「完了」を押すとトップ画面に戻ります。                                    |
| 7. | ■ ●●●●●●●●●●●●●●●●●●●●●●●●●●●●●●●●●●●●                                                                                                    | 「完了」を押すとトップ画面に戻ります。                                    |
| 7. | ■ ●●●●●●●●●●●●●●●●●●●●●●●●●●●●●●●●●●●●                                                                                                    | 「完了」を押すとトップ画面に戻ります。                                    |
| 7. | ■ ●●●●●●●●●●●●●●●●●●●●●●●●●●●●●●●●●●●●                                                                                                    | 「完了」を押すとトップ画面に戻ります。                                    |
| 7. | ■ ●●●●●●●●●●●●●●●●●●●●●●●●●●●●●●●●●●●●                                                                                                    | 「完了」を押すとトップ画面に戻ります。                                    |
| 7. | <ul> <li>●●●●●●●●●●●●●●●●●●●●●●●●●●●●●●●●●●●●</li></ul>                                                                                            | 「完了」を押すとトップ画面に戻ります。                                    |

## 直前取消

<u>※注意事項</u>

・直前の決済以外の取消処理は出来ません。手元にカードが無い状態での取消処理は出来ません。

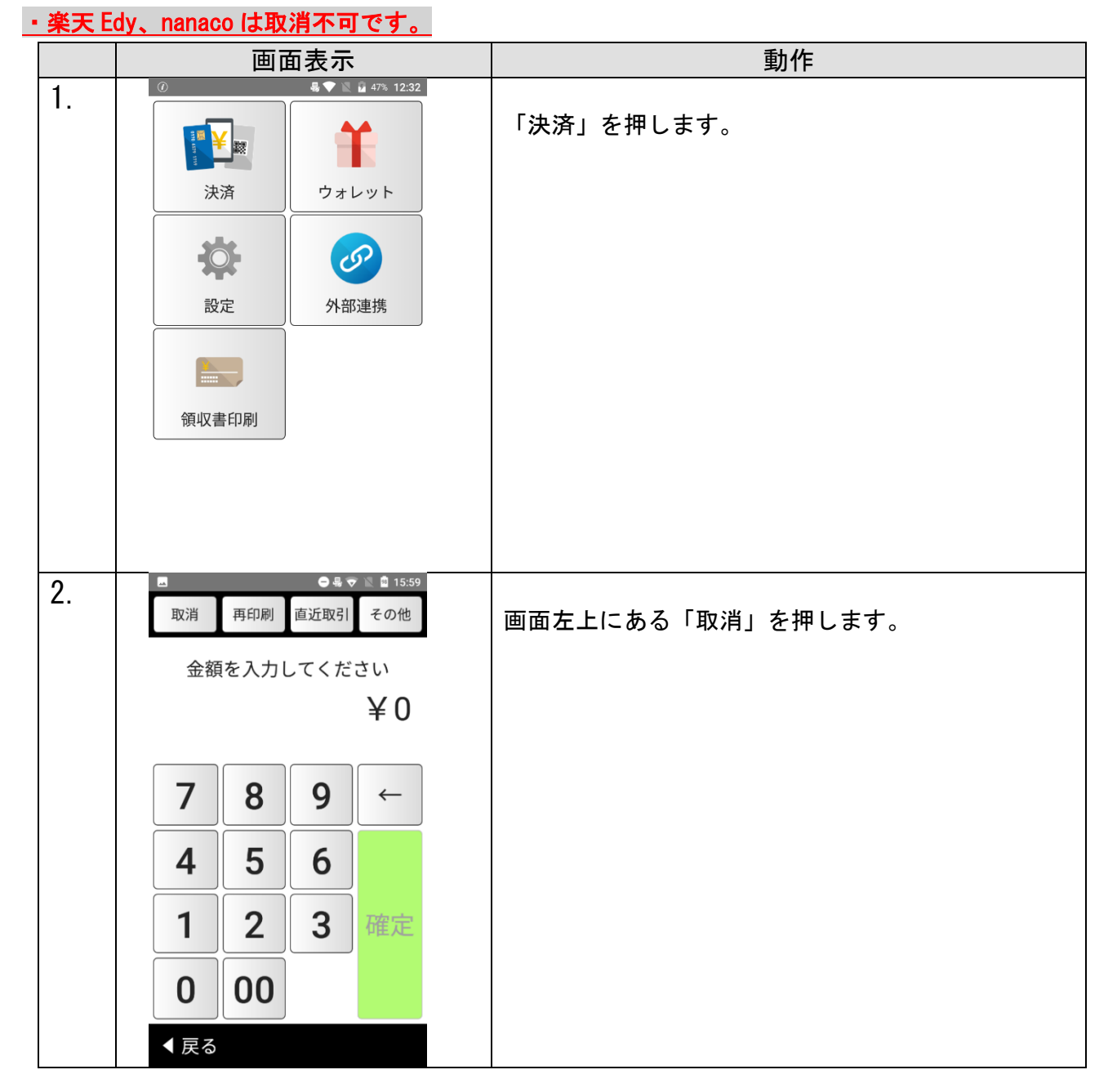

| 3  | ②                                      |                                                 |
|----|----------------------------------------|-------------------------------------------------|
| .  |                                        | 「電子マネー」を押します。                                   |
|    | 決済方法を選択してください                          |                                                 |
|    | クレジット                                  |                                                 |
|    | 電子マネー                                  |                                                 |
|    | 国内QR                                   |                                                 |
|    |                                        |                                                 |
|    |                                        |                                                 |
|    |                                        |                                                 |
|    |                                        |                                                 |
|    | ◀ 戻る                                   |                                                 |
| 4. | 取消                                     |                                                 |
|    | ПОАШ                                   | 取消希望のフランドを選択します。<br>                            |
|    | 交通系電子マネー     WAON(ワオン)                 |                                                 |
|    | iD                                     |                                                 |
|    | D (アイテイ)                               |                                                 |
|    |                                        |                                                 |
|    |                                        |                                                 |
|    |                                        |                                                 |
|    |                                        |                                                 |
|    |                                        |                                                 |
|    |                                        |                                                 |
| 5. | 19122(3)219-566                        | <br> <br> 決済画面上部が【交通系 直前取消】になっている               |
|    | 之事名前、好皇                                | か、取消金額に間違いがないかを確認の上、直前に                         |
|    |                                        | 決済処理したカートと同一のカートで取消処理を行<br>  ってください。            |
|    |                                        |                                                 |
|    |                                        | ⇒「ヒヒッという電子音か鳴るまでカートをしっか<br> りと置いてください」とご案内ください。 |
|    |                                        | 決済不具合防止のためご協力をお願い致します。                          |
|    | 117554年<br>いろよう75635321117554年         |                                                 |
|    | 9 æ7JT                                 |                                                 |
|    | <b>多</b> 野 <b>则</b> 能 <b>观</b> 前直      |                                                 |
|    | 獣먰前直 条 <b>截交<sup>spinn</sup> eu</b> la |                                                 |
|    | 1 not for<br>commercial                |                                                 |

| 6. | 交通系 直前取消<br><sub>取消金額</sub><br><sub>交通系残高</sub>     | カードタッチ後、お客様向けに完了画面が表示され<br>ます。                                                              |
|----|-----------------------------------------------------|---------------------------------------------------------------------------------------------|
|    | 直前取消が<br>完了しました<br>ご利用ありがとう<br>ございました               |                                                                                             |
| 7. | <ul> <li>         ・          ・          ・</li></ul> | 取消処理後、取消金額とカード残高が画面に表示さ<br>れます。<br>同時にレシートが印字されます。<br>※複数枚レシートがある場合は、【完了】ボタンで<br>次の印字を行えます。 |

# 残高照会

| 1  |               |                    |            | 47% 12:32 |                           |
|----|---------------|--------------------|------------|-----------|---------------------------|
|    | 9119 AND 1111 | <mark>/</mark> 200 |            | Ê         | 「決済」を押します。                |
|    | 決             | 済                  | ウォ         | ノット       |                           |
|    | <b>2</b><br>設 | 定<br>定             | <b>小</b> 部 | アの連携      |                           |
|    | 領収            | 書印刷                |            |           | J                         |
|    |               |                    |            |           |                           |
|    |               |                    |            |           |                           |
| 2  | -             |                    | ●⋴∢        | 🖹 📓 15:59 |                           |
| ۷. | 取消            | 再印刷                | 直近取引       | その他       | 画面右上にある「その他」を押します。        |
|    | 金額            | 夏を入力し              | してくだ       | さい        | 画面が広がるので、「残高照会」を押します。<br> |
|    |               |                    |            | ¥0        |                           |
|    | -             |                    |            |           |                           |
|    |               | 8                  | 9          | <u> </u>  |                           |
|    | 4             | 5                  | 6          |           |                           |
|    | 1             | 2                  | 3          | 確定        |                           |
|    | 0             | 00                 |            |           |                           |
|    | く戻る           |                    |            |           |                           |

| •  | ■ ●思● ■ 19 00% 15-47                  |                                                   |
|----|---------------------------------------|---------------------------------------------------|
| 3. | 残高照会                                  | 「電子マネー」を押します。                                     |
|    | 電子マネー                                 |                                                   |
|    |                                       |                                                   |
|    |                                       |                                                   |
|    |                                       |                                                   |
|    |                                       |                                                   |
|    |                                       |                                                   |
|    |                                       |                                                   |
|    |                                       |                                                   |
|    | ◀ 戻る                                  |                                                   |
| 4. | ICカード残高照会                             |                                                   |
|    |                                       | 次同と唯心したい ノノント さけしより。                              |
|    | 交通系電子マネー nanaco (ナナコ)                 |                                                   |
|    | Edy<br>楽天Edy(エディ) WAON(ワオン)           |                                                   |
|    |                                       |                                                   |
|    |                                       |                                                   |
|    |                                       |                                                   |
|    |                                       |                                                   |
|    |                                       |                                                   |
|    | 戻る                                    |                                                   |
| 5. |                                       |                                                   |
|    | い早課》之行会の分                             | 決済画面上部が【交通系 残高照会】になってい<br> るかを確認の上、お客様にタッチリーダーライタ |
|    |                                       | がピピッという電子音が鳴るまでカードをタッチ                            |
|    |                                       | して頂くよう条内してくたさい。                                   |
|    |                                       |                                                   |
|    |                                       |                                                   |
|    | 1/7.4+                                |                                                   |
|    | いキエエリビックタクキェキリルサイセキ                   |                                                   |
|    | をまいげき会照高教                             |                                                   |
|    | 会 淵 遺 新 法 판 交 <sup>activity</sup> out |                                                   |

| 6. | 交通系 残高照会<br><sup>交通系残高</sup>                        | カードタッチ後、お客様向けに残額の画面が表示<br>されます。                      |
|----|-----------------------------------------------------|------------------------------------------------------|
|    |                                                     |                                                      |
|    | 残高照会が<br>完了しました                                     |                                                      |
|    | ご利用ありがとう<br>ございました                                  |                                                      |
| 7. | <ul> <li>         ・          ・          ・</li></ul> | 残高照会処理終了後、処理結果画面が表示されま<br>す。<br>「完了」を押すと TOP に移動します。 |
|    | 完了<br>Debug only<br>commercial                      |                                                      |

## ログアップロード(楽天 Edy 利用の場合のみ)

#### ※ご注意※

楽天 Edy をご利用の場合は、1 日の業務終了時に電子マネーの売上を確定させる 「日経処理(ログアップロード)」が必要になります。

「自程処理(ログノゾノロー下)」が必要になりより。

「日経処理(ログアップロード)」は、営業終了後に加盟店様の締め処理として

1日1回行う必要があります。

この処理が正常に行われないと、「楽天 Edy」のみ売上金は加盟店様の口座に入金されません。

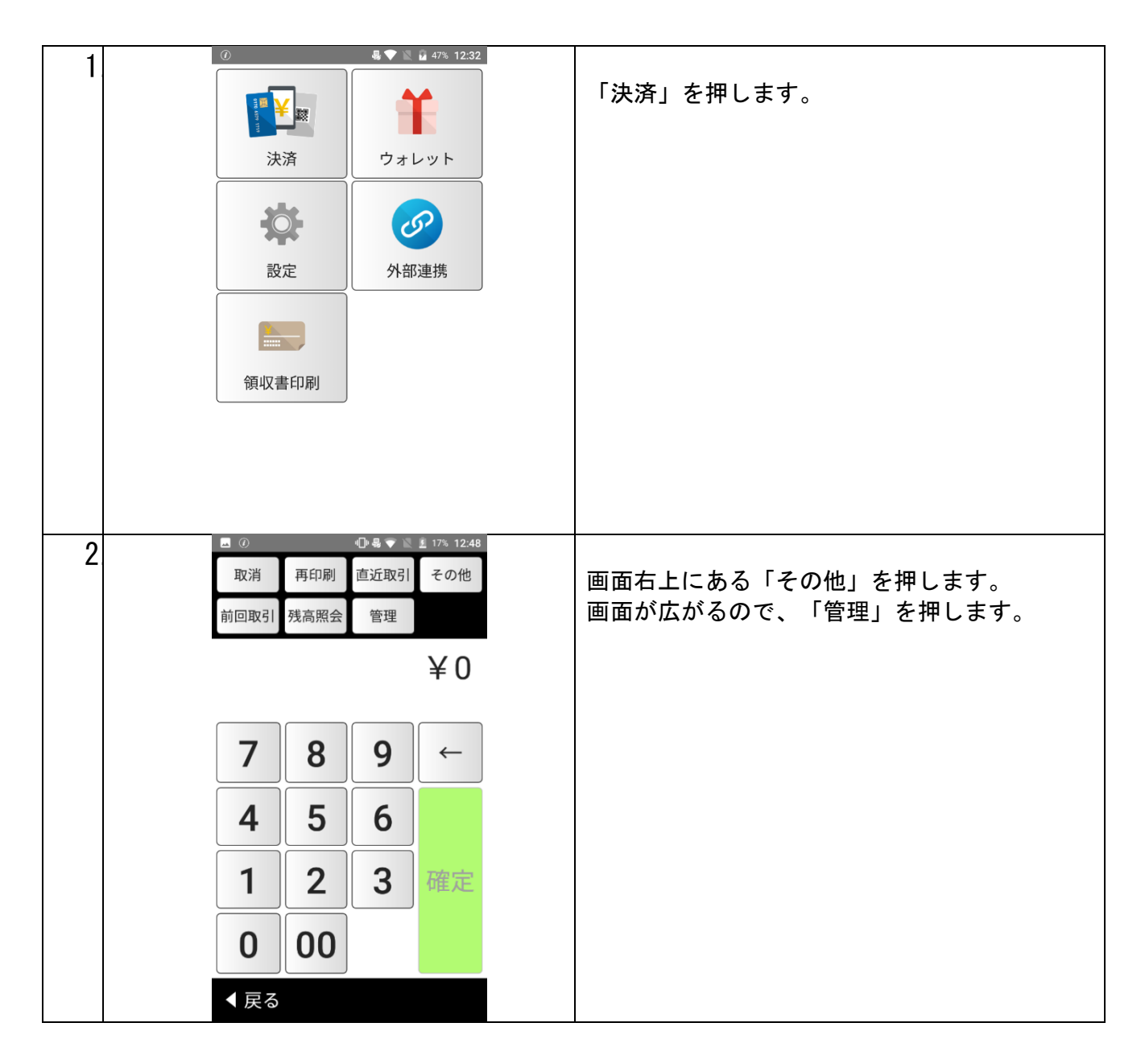

| 3 | 🖪 🕐 📲 💎 📓 🔒 17% 12:48 |                  |
|---|-----------------------|------------------|
|   | 管理                    | 「アプリ設定」を押します。    |
|   | トレーニングモード             |                  |
|   | 集計                    |                  |
|   | 利用可能ブランド一覧            |                  |
|   | アプリ設定                 |                  |
|   | バージョン情報               |                  |
|   | 保守 (決済会社用)            |                  |
|   |                       |                  |
|   |                       |                  |
|   | ◆戻る                   |                  |
| 4 | アプリ設定                 | 「電子マネー」を押します。    |
|   | クレジット                 |                  |
|   | 電子マネー                 |                  |
|   | 国内QR                  |                  |
|   | アジアQR                 |                  |
|   |                       |                  |
|   |                       |                  |
|   |                       |                  |
|   |                       |                  |
|   |                       |                  |
| 5 |                       |                  |
| 5 | 設定                    | 「ログアップロード」を押します。 |
|   | レシート枚数                |                  |
|   | 表示時間                  |                  |
|   |                       |                  |
|   |                       |                  |
|   | 手動開局処理                |                  |
|   | クライアント証明書ダウンロード       |                  |
|   | 管理者設定                 |                  |
|   | 保守                    |                  |
|   |                       |                  |

| 6 | ログアップロード<br>ログアップロード<br>端末内のログをアップロードしますか?                                    | 「アップロードする」を押します。    |
|---|-------------------------------------------------------------------------------|---------------------|
| 7 | アップロードする                                                                      |                     |
|   | ログアップロード<br>端末内のログをアップロードしますか?<br>ログアップロード<br>すべてのログのアップロードが完了<br>しました。<br>究7 | アップロード完了後「完了」を押します。 |

### 処理未了時の対応

処理未了について(決済されているか分からない場合)

- ◆ 発生する事例
- ・カードを置く時間が短い場合に発生することが多いです。

→必ず「ピピッ」と鳴るまでタッチをしてください。

・お財布や厚いスマホケースに入れたままですと決済失敗するケースが多いです。
 →必ずカードを取り出してからタッチをしてください。

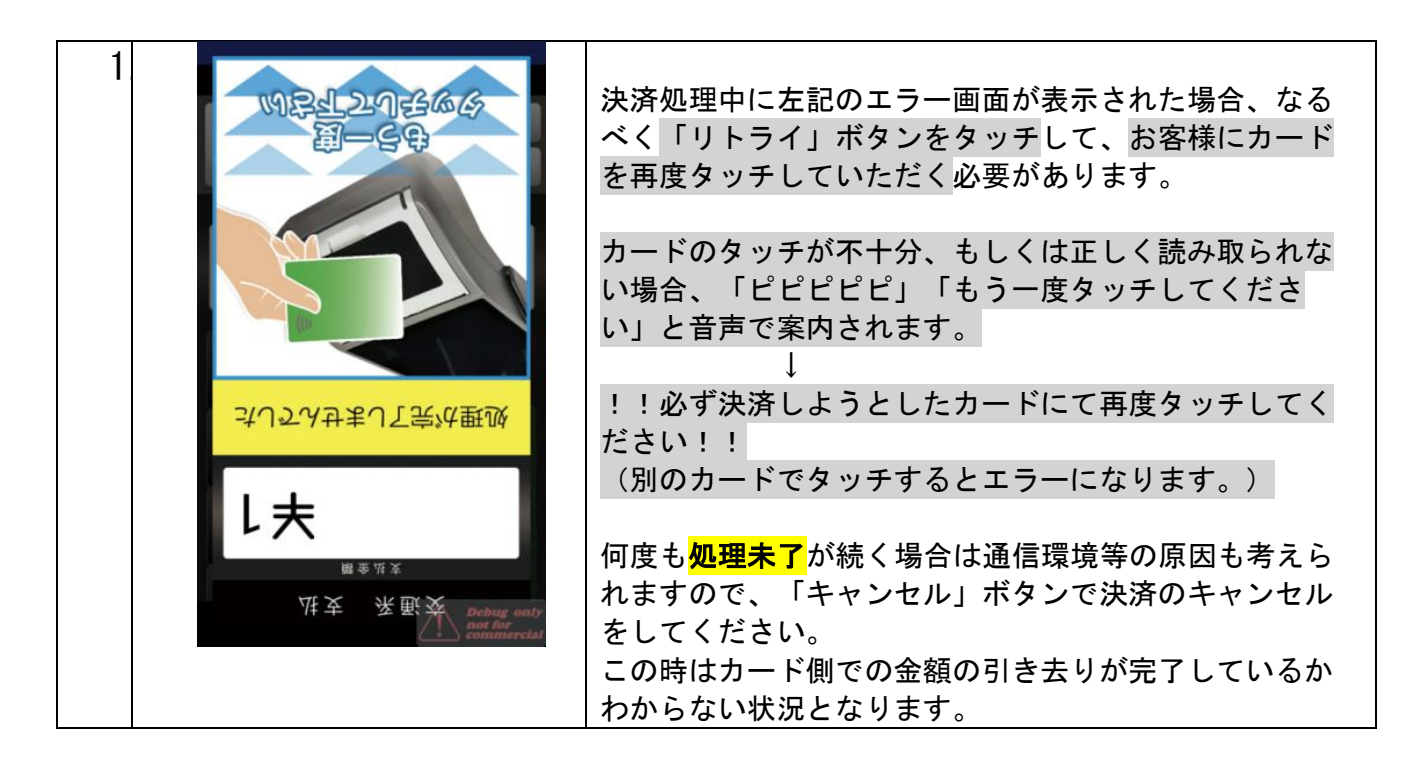

・ApplePay で「処理未了」が多発しております。

→「完了」の通知がスマホアプリ上に表示されても、リーダーライタがピピッとなっていなければ処 理は完了していません。

必ずリーダーライタがピピッとなるまでスマホをタッチし続けてください。

※iPhone から音がして、完了と出てもリーダーライタが鳴るまでは決済は完了していません。

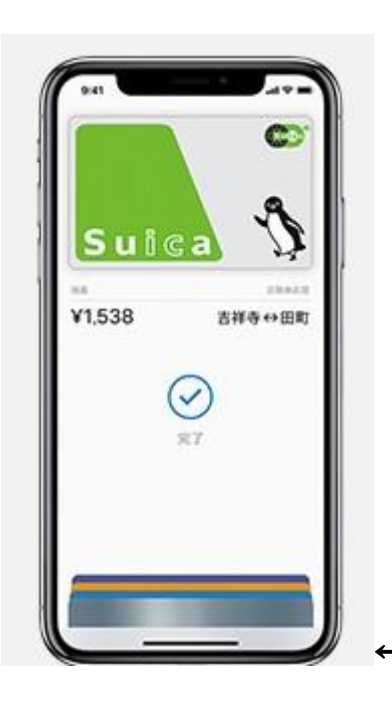

### この画面が表示されてもピピッとなるまでタッチ

### 交通系 IC の場合

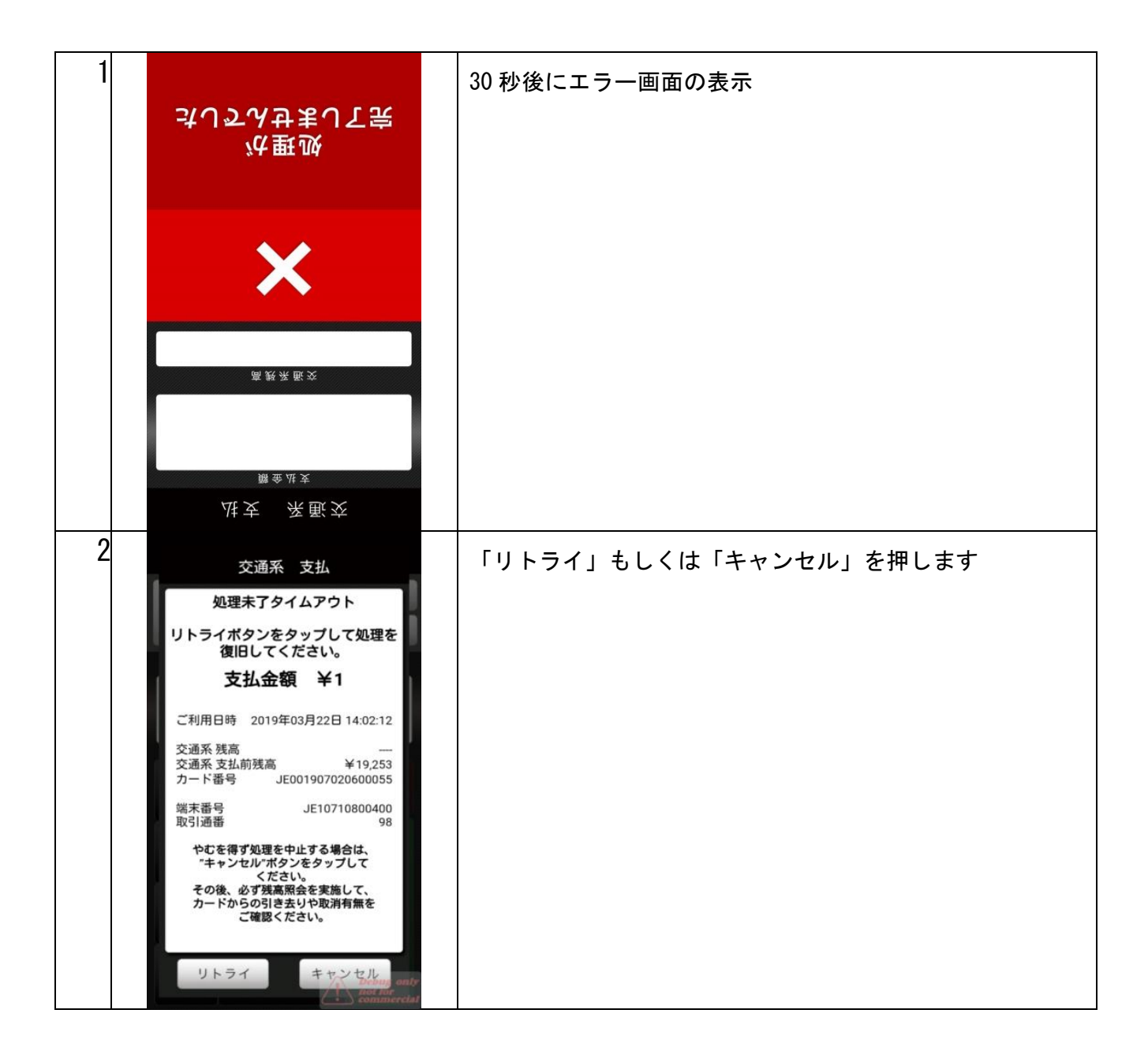

| 3 | <image/> <text><text><text><text><text></text></text></text></text></text> | 「リトライ」を押した場合、もう一度タッチをする                   |
|---|----------------------------------------------------------------------------|-------------------------------------------|
| 4 | 処理未了タイムアウト                                                                 | 「キャンセル」を押した場合、左記のようなレシートが発行               |
|   | ご利用日時 2019 年 03 月 22 日 14:02:12                                            | される。                                      |
|   | 交通系 支払 ¥1                                                                  |                                           |
|   | 交通系 支払前残高 ¥19,253                                                          |                                           |
|   | カード番号 JE001907020600055                                                    | 処理 参照)をしてください。                            |
|   | <br>端末番号 JE10710800400                                                     |                                           |
|   | 取引通番 98                                                                    | ます。                                       |
|   |                                                                            | ・「支払前残高」と「残高照会」した結果が同じ金額の場                |
|   |                                                                            | 合、決済が完了しておりません。                           |
|   |                                                                            | 再度決済して頂くか現金やクレジットでの決済をお願いしま               |
|   |                                                                            | す。                                        |
|   |                                                                            | ・「支払前残高」と「残高照会」した結果が <mark>異なる(引かれ</mark> |
|   |                                                                            | ている)金額の場合、決済が正常に完了しております。                 |
|   |                                                                            |                                           |
|   |                                                                            | ※処理未了タイムアウトレシートが出力されなかった場合                |
|   |                                                                            | は、最初に必ず「再印字」機能で処理未了タイムアウトレシ               |
|   |                                                                            | ートの再印字をしてください。                            |
|   |                                                                            |                                           |

### nanaco の場合

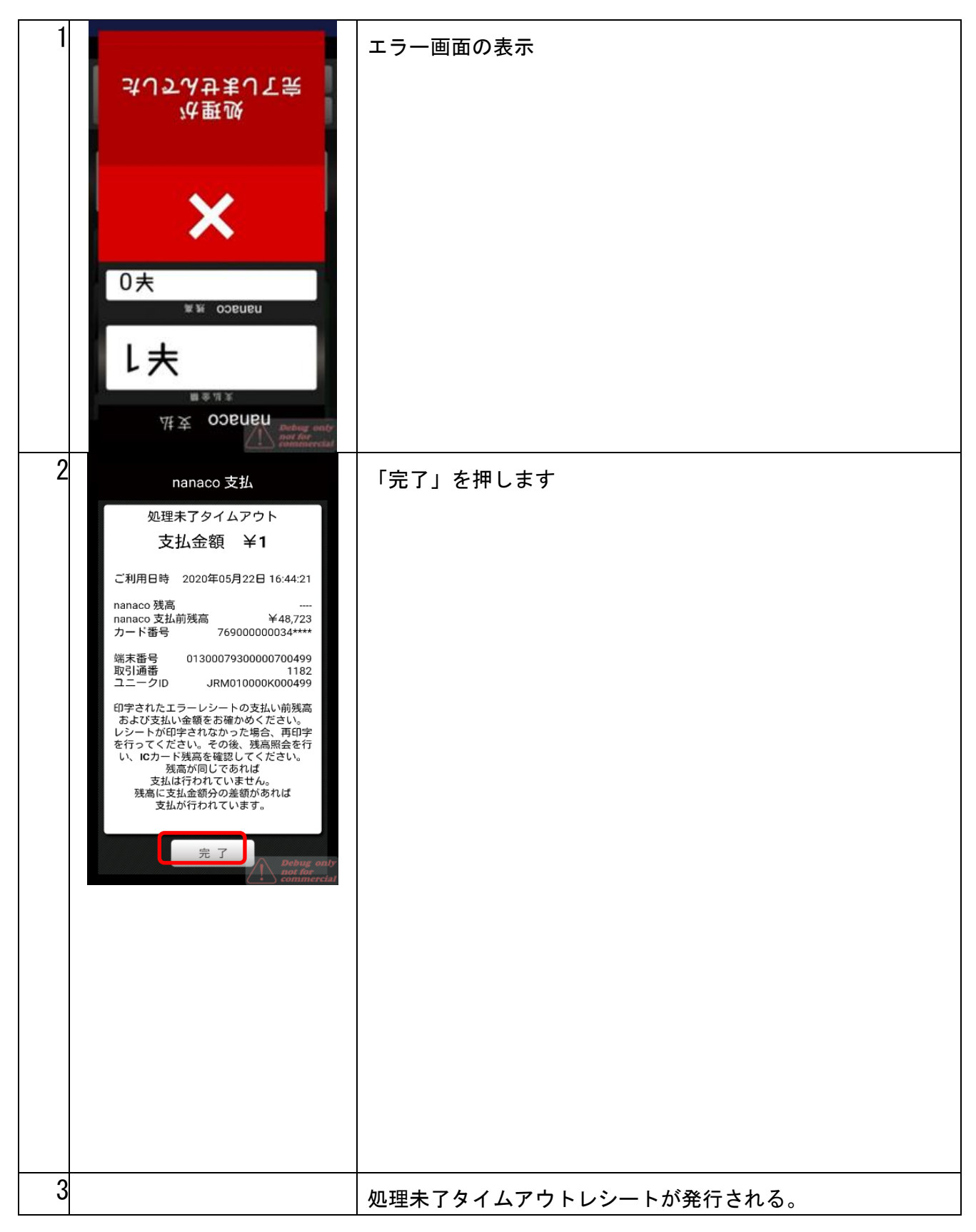

|  | レシートが発行された場合は必ずレシートに記載の「nanaco<br>残高」と「nanaco 支払前残高」を確認してください。                                                                                              |
|--|----------------------------------------------------------------------------------------------------|
|  | ※処理未了タイムアウトレシートが出力されなかった場合<br>は、最初に必ず「再印字」機能で処理未了タイムアウトレシ<br>ートの再印字をしてください。                                                                                 |
|  | 処理未了となった場合は、「カード履歴照会」を行ってくだ<br>さい。直近 3 件の履歴を記載したレシートが印刷されますの<br>で、処理未了タイムアウトレシートに記載されている取引が<br>履歴にあるか確認してください。<br>取引が無ければ、再度決済して頂くか現金やクレジットでの<br>決済をお願いします。 |

楽天 Edy の場合

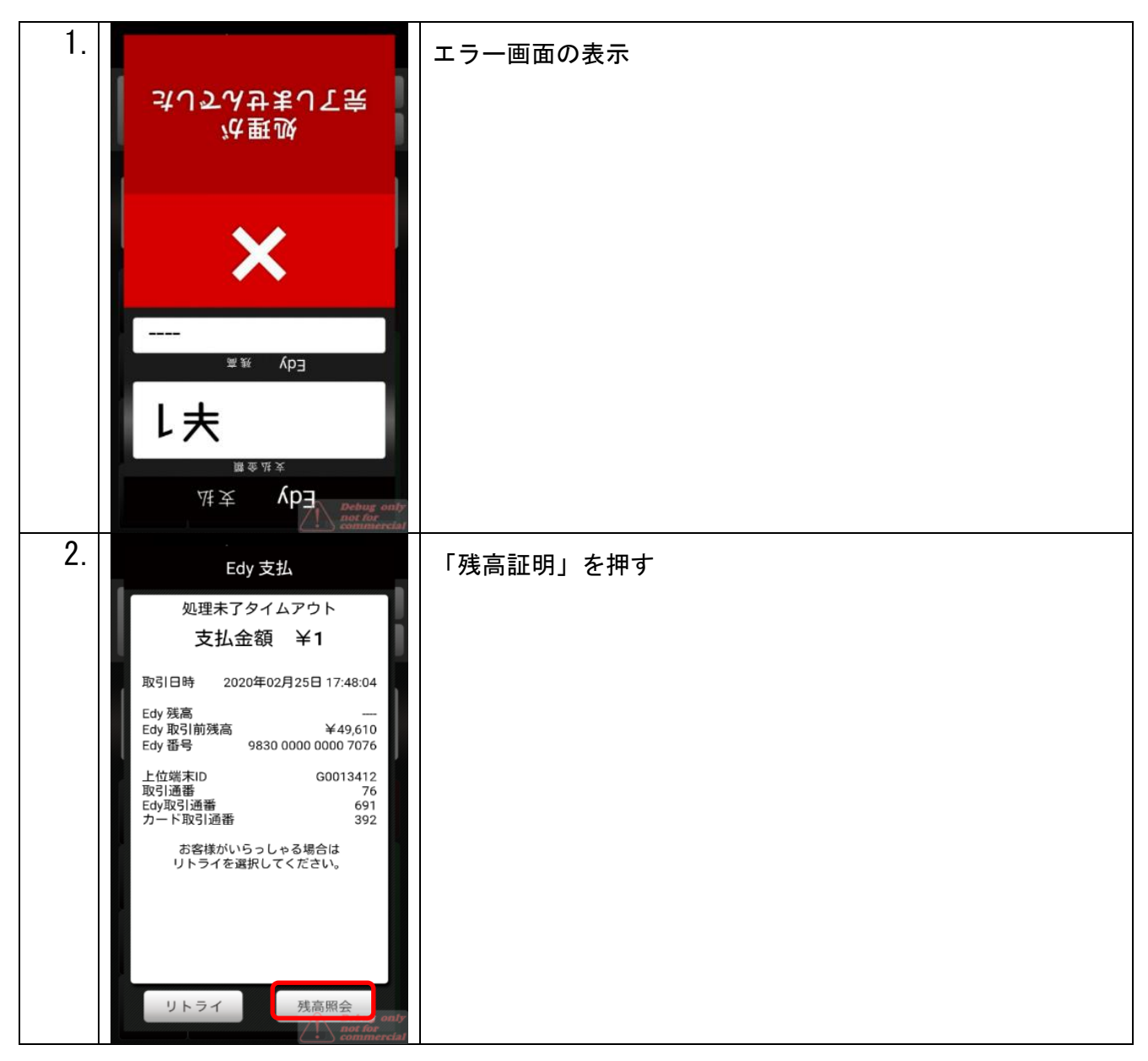

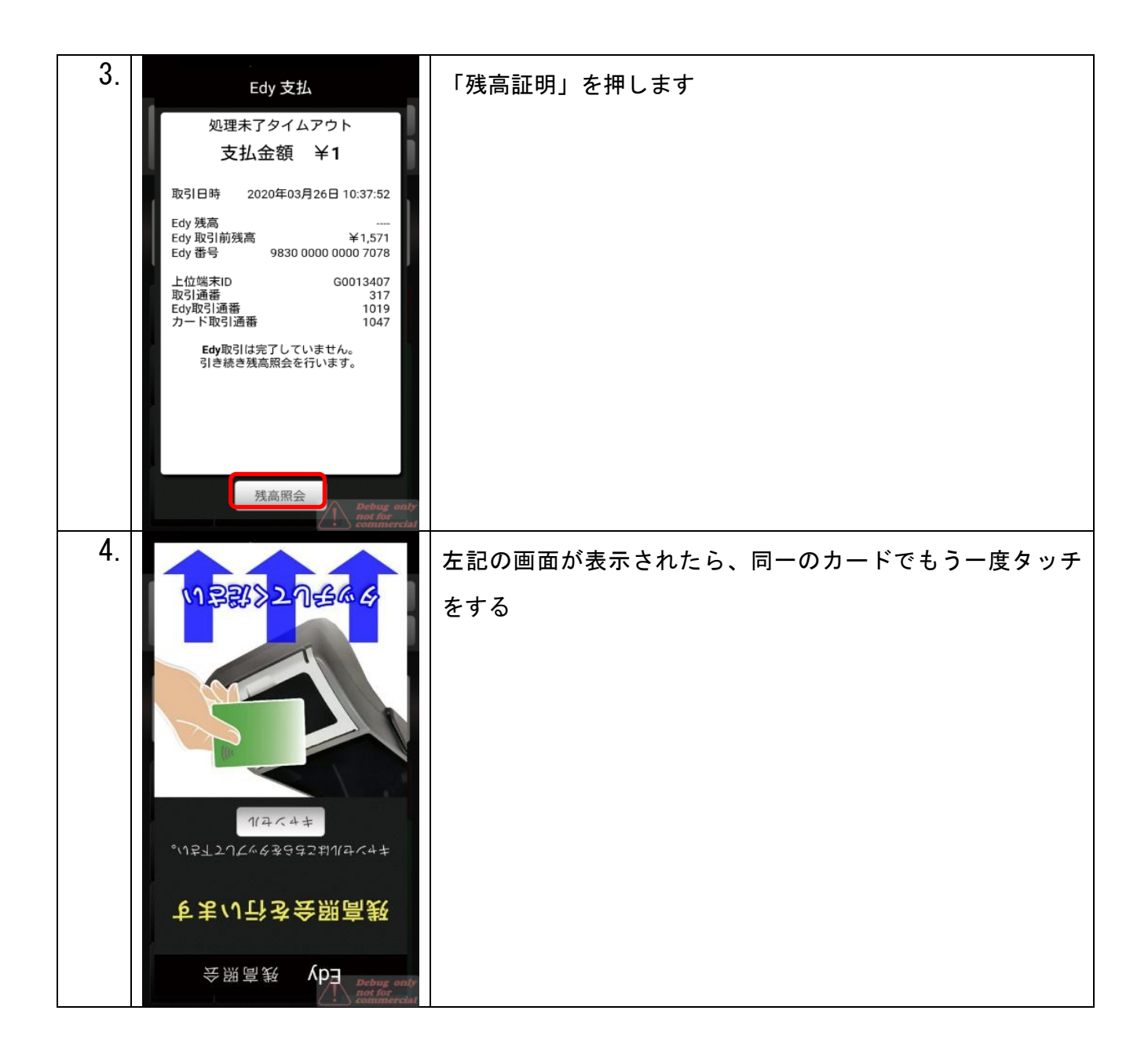

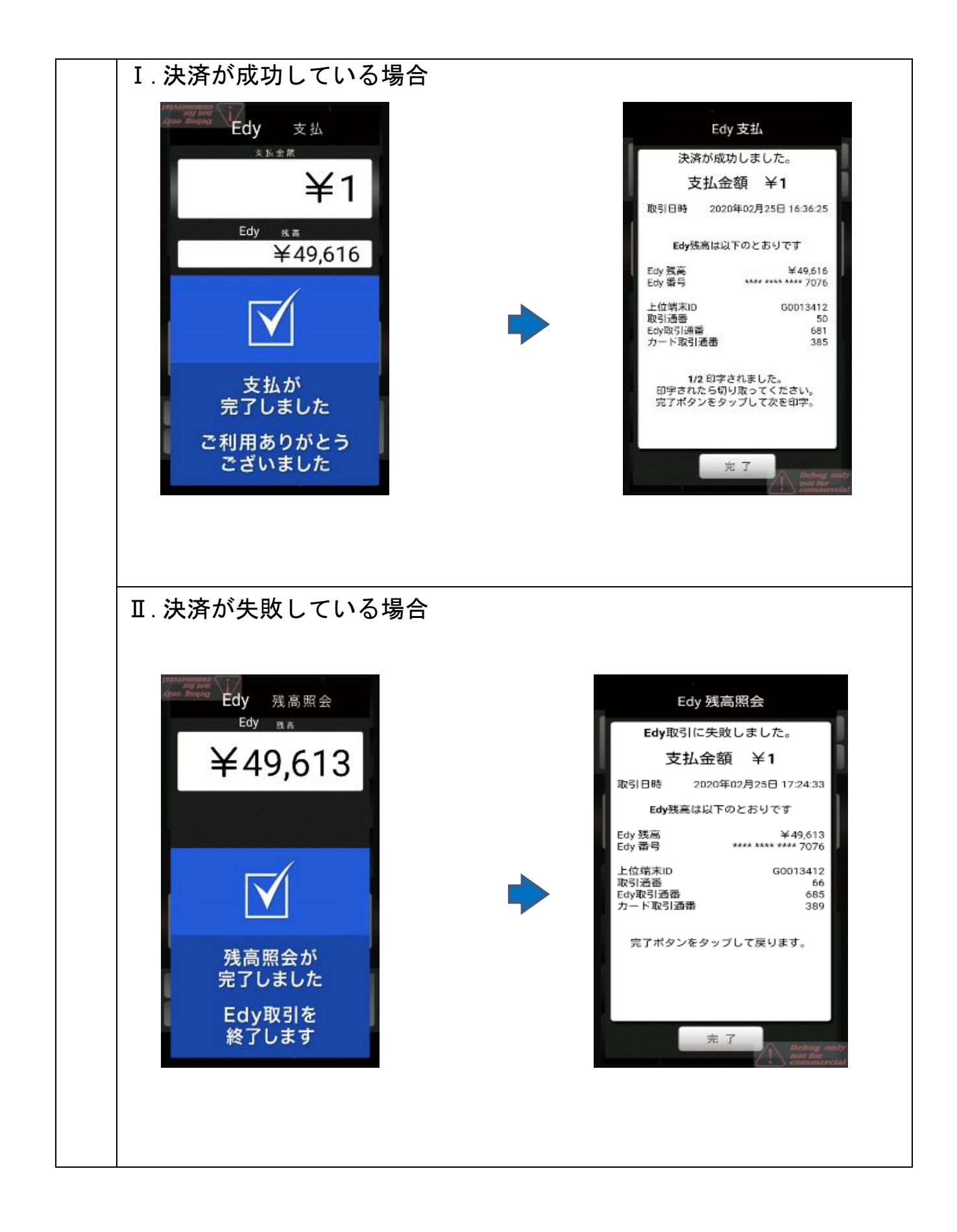

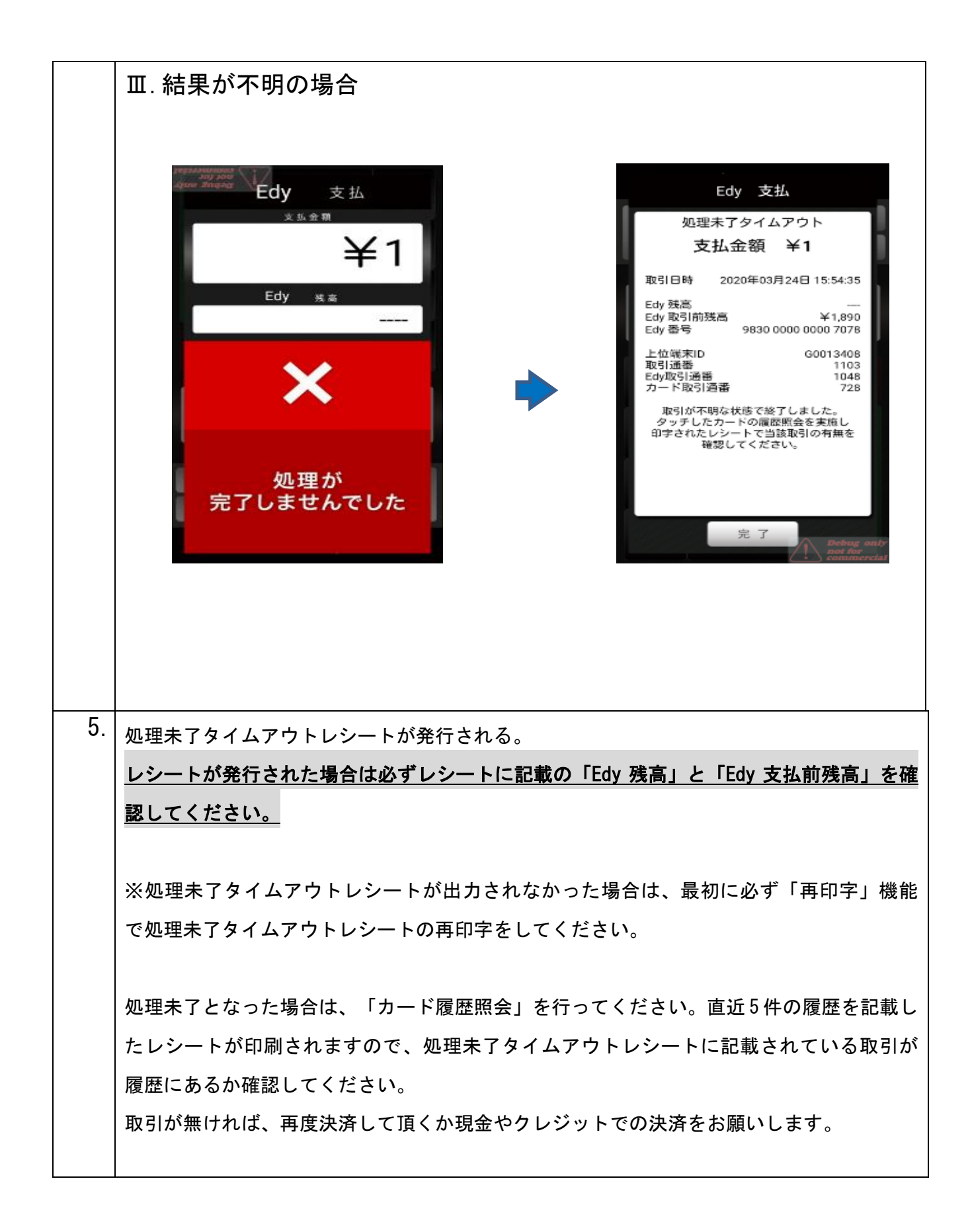

WAON の場合

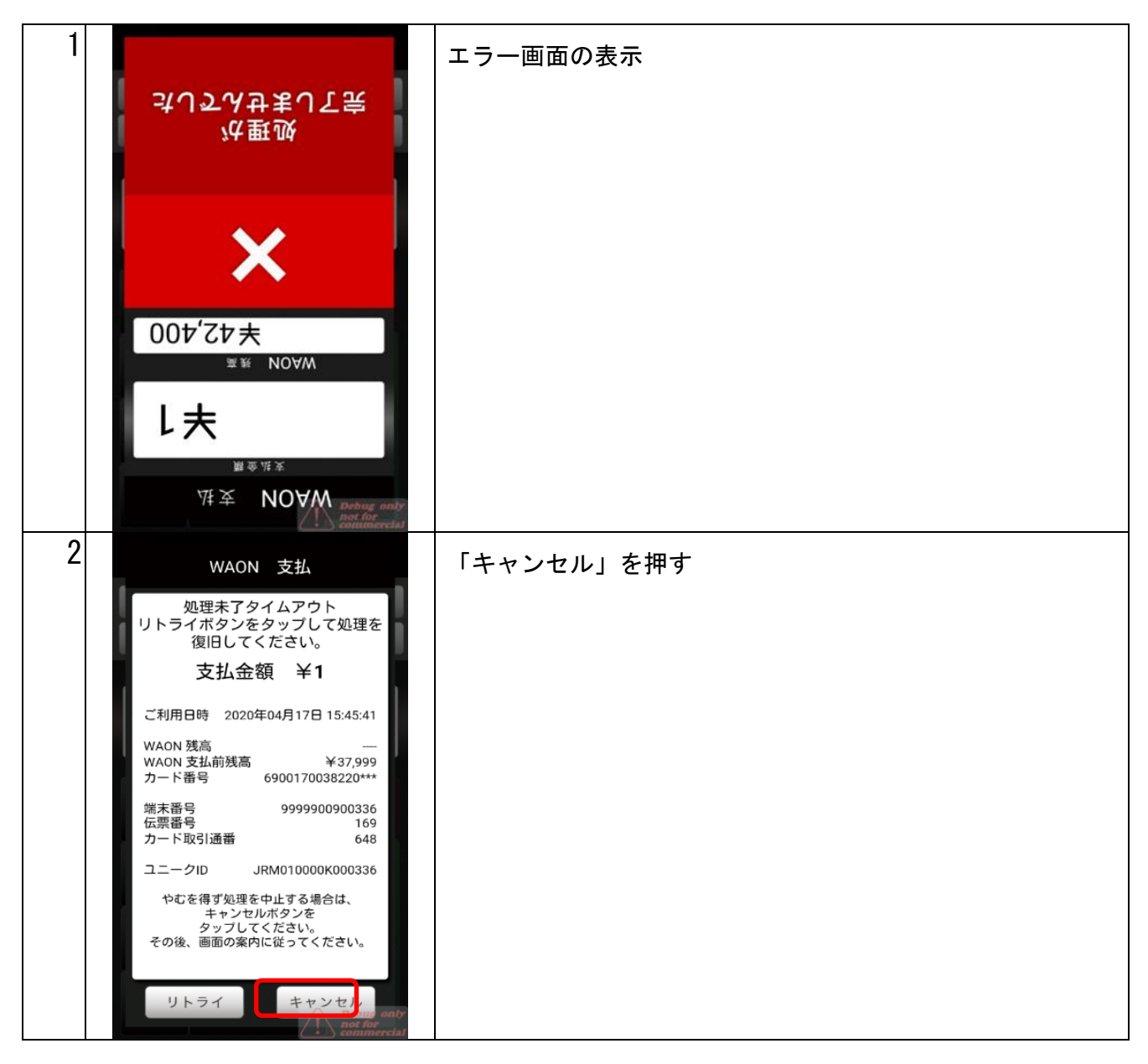

| 3         WAON 支払           処理未了タイムアウト         支払金額 ¥1           ご利用日時 2020年04月17日 15:45:41         ○○○○○○○○○○○○○○○○○○○○○○○○○○○○○○○○○○○○ | 「完了」を押す                                                                                                    |
|----------------------------------------------------------------------------------------------------|----------------------------------------------------------------------------------------------------|
|                                                                                                    | <ul> <li>処理未了タイムアウトレシートが発行される。</li> <li>レシートが発行された場合は必ずレシートに記載の「WAON残高」と「WAON支払前残高」を確認してください。</li> <li>※処理未了タイムアウトレシートが出力されなかった場合は、最初に必ず「再印字」機能で処理未了タイムアウトレシートの再印字をしてください。</li> <li>処理未了となった場合は、「カード履歴照会」を行ってください。</li> <li>処理未了タイムアウトレシートが印刷されますので、処理未了タイムアウトレシートに記載されている取引が履歴にあるか確認してください。</li> <li>取引が無ければ、再度決済して頂くか現金やクレジットでの決済をお願いします。</li> </ul> |

前回取引確認

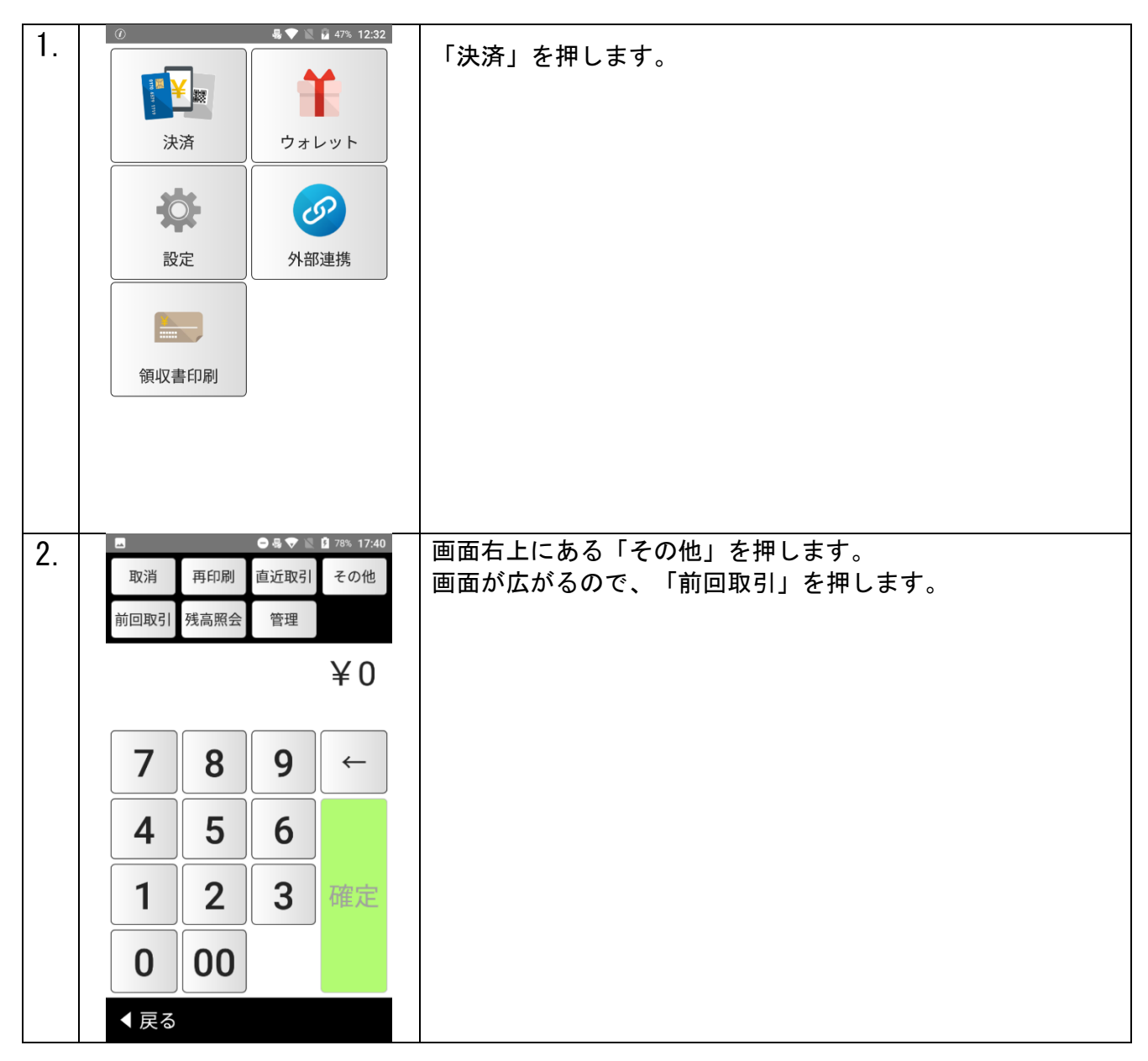

| 3  | () 🖪 ℕ 🕕 場 🔍 📓 97% 11:28 |                   |
|----|--------------------------|-------------------|
|    | 前回取引確認                   | 「电丁ヾハ ̄」を押しまり。    |
|    |                          |                   |
|    | 電子マネー                    |                   |
|    |                          |                   |
|    |                          |                   |
|    |                          |                   |
|    |                          |                   |
|    |                          |                   |
|    |                          |                   |
|    |                          |                   |
|    |                          |                   |
|    |                          |                   |
|    |                          |                   |
|    |                          |                   |
|    |                          |                   |
|    |                          |                   |
|    |                          |                   |
|    |                          |                   |
|    |                          |                   |
|    |                          |                   |
|    | ▲ 戻る                     |                   |
|    |                          |                   |
|    |                          |                   |
| 4  | 直前取引確認                   |                   |
| 4. | 直前取引確認                   | 取引確認したいブランドを押します。 |
| 4. | 直前取引確認                   | 取引確認したいブランドを押します。 |
| 4. | 直前取引確認                   | 取引確認したいブランドを押します。 |
| 4. | 直前取引確認                   | 取引確認したいブランドを押します。 |
| 4. | 直前取引確認                   | 取引確認したいブランドを押します。 |
| 4. | 直前取引確認                   | 取引確認したいブランドを押します。 |
| 4. | 直前取引確認                   | 取引確認したいブランドを押します。 |
| 4. | 直前取引確認                   | 取引確認したいブランドを押します。 |
| 4. | 直前取引確認                   | 取引確認したいブランドを押します。 |
| 4. | 直前取引確認                   | 取引確認したいブランドを押します。 |
| 4. | 直前取引確認                   | 取引確認したいブランドを押します。 |
| 4. | 直前取引確認                   | 取引確認したいブランドを押します。 |
| 4. | 直前取引確認                   | 取引確認したいブランドを押します。 |
| 4. | 直前取引確認                   | 取引確認したいブランドを押します。 |
| 4. | 直前取引確認                   | 取引確認したいブランドを押します。 |
| 4. | 直前取引確認                   | 取引確認したいブランドを押します。 |
| 4. | 直前取引確認                   | 取引確認したいブランドを押します。 |
| 4. | 直前取引確認                   | 取引確認したいブランドを押します。 |
| 4. | 直前取引確認                   | 取引確認したいブランドを押します。 |
| 4. | 直前取引確認                   | 取引確認したいブランドを押します。 |

| 5. | <u>決済成功の場合</u>                                                                | 前回取引確認処理が終了後、処理結果が画面に表示され、レ |
|----|-------------------------------------------------------------------------------|-----------------------------|
|    | 交通系 前回取引確認                                                                    | シートが印字される。                  |
|    | 前回取引確認が成功しました。<br>状態 成立                                                       |                             |
|    | ご利用日時 2019年03月22日 17:57:12                                                    | ※複数枚レシートがある場合は、【完了】ボタンで次の印字 |
|    | 交通系 支払 キ1<br>交通系 残高 ¥19,249<br>交通系 支払前残高 ¥19,250<br>カード器号 JE001907020600055   | を行えます。                      |
|    | 端末番号 JE10710800400<br>取引通番 57                                                 | 最後に【完了】ボタンを押すと初期画面に戻ります。    |
|    | 1/3 印字されました。<br>印字されたら切り取ってください。<br>完了ボタンをタップして次を印字。                          |                             |
|    |                                                                               |                             |
|    |                                                                               |                             |
|    | 完了<br>Debug only<br>commercial                                                |                             |
|    | 決済失敗の場合                                                                       |                             |
|    | 交通系前回取引確認                                                                     |                             |
|    | 前回取引確認が成功しました。 状態 未了                                                          |                             |
|    | ご利用日時 2019年03月22日 19:30:46                                                    |                             |
|    | 交通系支払         ¥1           交通系残高         —           交通系支払前残高         ¥19,248 |                             |
|    | カード番号 JE001907020600055<br>端末番号 JE10710800400                                 |                             |
|    | 取51通番 83<br>完了ポタンをタップして戻ります。                                                  |                             |
|    |                                                                               |                             |
|    |                                                                               |                             |
|    |                                                                               |                             |
|    | 完了                                                                            |                             |
|    | Debug only<br>not for<br>more tal                                             |                             |